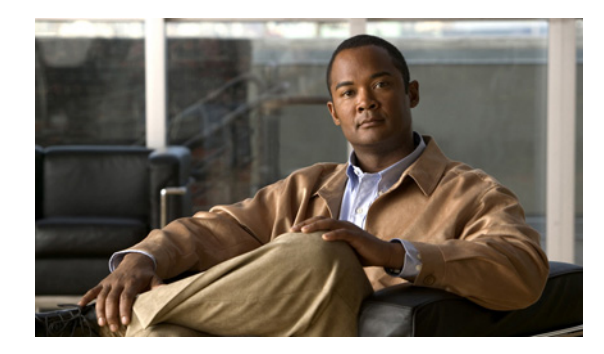

# CHAPTER

# Cisco IP Phone Messenger のスタート アップ ガイド

- 「Cisco IP Phone Messenger について」 (P.1-1)
- 「Cisco IP Phone Messenger にアクセスする方法」(P.1-2)
- 「セッションタイマーの設定」(P.1-3)
- •「電話機でのテキスト入力のヒント」(P.1-4)

## **Cisco IP Phone Messenger** について

Cisco IP Phone Messenger サービスは、Cisco Unified IP Phone で動作するアプリケーションです。 Cisco IP Phone Messenger を使用して、Cisco Unified IP Phone でテキストベースのインスタントメッ セージングによる同僚との通信が可能です。Cisco IP Phone Messenger にアクセスするには、システ ム管理者が電話機に Cisco IP Phone Messenger を割り当てておく必要があります。

**Cisco IP Phone Messenger** を使用すると、**Cisco Unified IP Phone** のインスタント メッセージおよび連絡先を次のように管理できます。

- 連絡先リストを作成する。
- すべてのデバイスにプライバシー(アベイラビリティ)ステータスを設定する。
- 連絡先リストの同僚に、インスタントメッセージを送信する。
- 着信メッセージの通知設定を設定する。
- Cisco IP Phone Messenger を使用している同僚のアベイラビリティ ステータスを表示する。
- メッセージのアクセス方法および表示をカスタマイズする。
- スケジュールされている毎日の会議を表示し、参加する。

ここで説明するいくつかのタスクは、Cisco Unified Presence ユーザ オプション Web インターフェイ スを使用して実行できます。詳細については、『User Guide for Cisco Unified Presence』を参照してく ださい。

#### 関連トピック

ſ

• [*User Guide for Cisco Unified Presence*] http://www.cisco.com/en/US/products/ps6837/products user guide list.html

### Cisco IP Phone Messenger にアクセスする方法

- 「Cisco IP Phone Messenger  $\frown \mathcal{O} \square \mathcal{I} \mathcal{I} \mathcal{I}$ 」 (P.1-2)
- 「Cisco IP Phone Messenger からのログアウト」(P.1-3)

### Cisco IP Phone Messenger へのログイン

Cisco IP Phone Messenger にログインするには、PIN を入力し、場合によってはユーザ ID を入力しま す。自分に電話機が割り当てられていない場合、ログインにユーザ ID が必要です。

通常、別のユーザに割り当てられている電話機の Cisco IP Phone Messenger にはログインできません。 PIN は、別のユーザのユーザ ID と組み合わせると機能しません。例外は、電話機にエクステンション モビリティが設定されている場合で、この場合は、エクステンション モビリティにログインしてから Cisco IP Phone Messenger にログインできます。

すでに別の電話機の Cisco IP Phone Messenger にログインしている場合は、ログインしようとしたときに警告が表示されます。ログインする前に、この警告に応答する必要があります。

- [ハイ(Yes)]を選択すると、別の電話機から自動的にログアウトされます。または、
- [イイエ(No)]を選択すると、別の電話機がログインされたままになります。

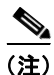

複数の電話機に同時にログインすると、すべてのインスタントメッセージが各電話機に表示され、プ ライバシーの問題が発生する可能性があります。

#### はじめる前に

- システム管理者から、Cisco IP Phone Messenger の PIN を入手します。
- 必要に応じて、システム管理者から Cisco IP Phone Messenger のユーザ ID を入手します。

#### 手順

**ステップ1** Cisco Unified IP Phone で **()**> [Phone Messenger] (または類似の名前)を選択します。

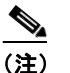

) Cisco IP Phone Messenger サービスの名前をシステム管理者がカスタマイズしていることがあるので、組織で使用されているサービスの名前をシステム管理者に確認してください。

1

- **ステップ2** PIN およびユーザ ID (必要な場合) を入力します。
- **ステップ3** [ソウシン(Submit)]を押します。

#### 関連トピック

• 「電話機でのテキスト入力のヒント」(P.1-4)

#### セッション タイマーの設定

### Cisco IP Phone Messenger からのログアウト

自分に電話機が割り当てられていない場合、Cisco IP Phone Messenger からのログアウトに PIN は必要ありません。セキュリティ向上のため、自動的にログアウトするよう、割り当てられていない電話機を設定できます。

#### 手順

- **ステップ1** Cisco IP Phone Messenger のメインメニューから、[ログアウト(Logout)]を押します。
- **ステップ 2** PIN を入力します(要求された場合)。
- **ステップ3** [ハイ (Yes)]を押してログアウトします。

#### 関連トピック

- 「セッション タイマーの設定」(P.1-3)
- 「電話機でのテキスト入力のヒント」(P.1-4)

### セッション タイマーの設定

他のユーザと電話機を共有しているなど、自分に電話機が割り当てられていない場合は、セキュリティ 向上のため、Cisco IP Phone Messenger サービスから自動的にログアウトするようにできます。ここで 説明するようにセッション タイマーを設定すると、セッション タイマーの時間が経過したときに、電 話機によって Cisco IP Phone Messenger から自動的にログアウトされます。

#### 手順

ſ

- **ステップ1** (Phone Messenger] > [セッテイ (Settings)]を選択します。
- **ステップ2** ナビゲーション ボタンを使用して [セッションタイマー(Session Timer)] までスクロールし、[セン タク (Select)]を押します。
- **ステップ3** 1~9999の値を入力します(分単位)。
- **ステップ4** [ソウシン (Submit)]を押します。

1

### 電話機でのテキスト入力のヒント

インスタントメッセージを作成したり、ユーザ ID を入力して連絡先を連絡先リストに追加するとき は、Cisco Unified IP Phone のダイヤルパッドを使用して、英字、数字、およびその他の文字を入力し ます。キーを1回押すと、そのキーで使用可能な最初の文字が選択されます。2回押すと、使用可能な 2番目の文字が選択されます。3回押すと、使用可能な3番目の文字が選択され、以降も同様です。

たとえば、aを選択するには2のキーを1回、bは2回、cは3回、2は4回押します。

| +- | 文字                |
|----|-------------------|
| 1  | 1 !  ' : ; ^      |
| 2  | a b c 2 A B C     |
| 3  | d e f 3 D E F     |
| 4  | ghi4GHI           |
| 5  | j k l 5 J K L     |
| 6  | m n o 6 M N O     |
| 7  | pqrs7PQRS         |
| 8  | t u v 8 T U V     |
| 9  | w x y z 9 W X Y Z |
| 0  | 0=,<スペース>         |
| *  | .@~*&%            |
| #  | #+\$<ユーロ記号>£\     |